#### TOSHIBA Leading Innovation >>>

本書をよくお読みのうえ、大切に保管してください。

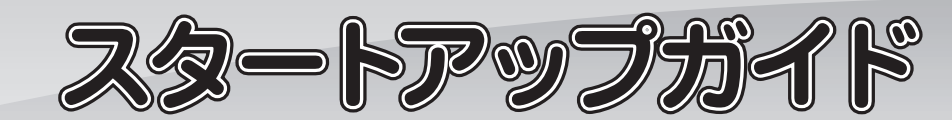

本書では、パソコンを購入してから、電源を入れてWindowsセットアップを実行し、 詳細マニュアルを起動するまでの流れを説明します。

本書のほかに、『安心してお使いいただくために』および『パソコンで見るマニュアル』を、 使用する前に必ずお読みください。『パソコンで見るマニュアル』には、本製品の使用 方法およびご使用にあたっての注意事項が記載されています。「パソコンで見るマニュア ル」の使用方法は本書裏面に記載しましたので、参照してください。

# 箱の中身を確認する

付属品がすべてそろっているか、確認してください。付属品の内容については、付属の冊子 『dynabook \*\*\*\*(お使いの機種名) シリーズをお使いのかたへ』を参照してください。

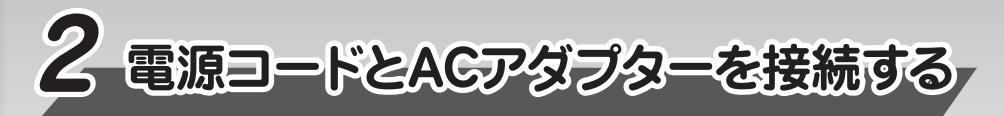

電源コードとACアダプターを接続してから、パソコン本体の電源を入れてください。 次の図の1から順番に行ってください。

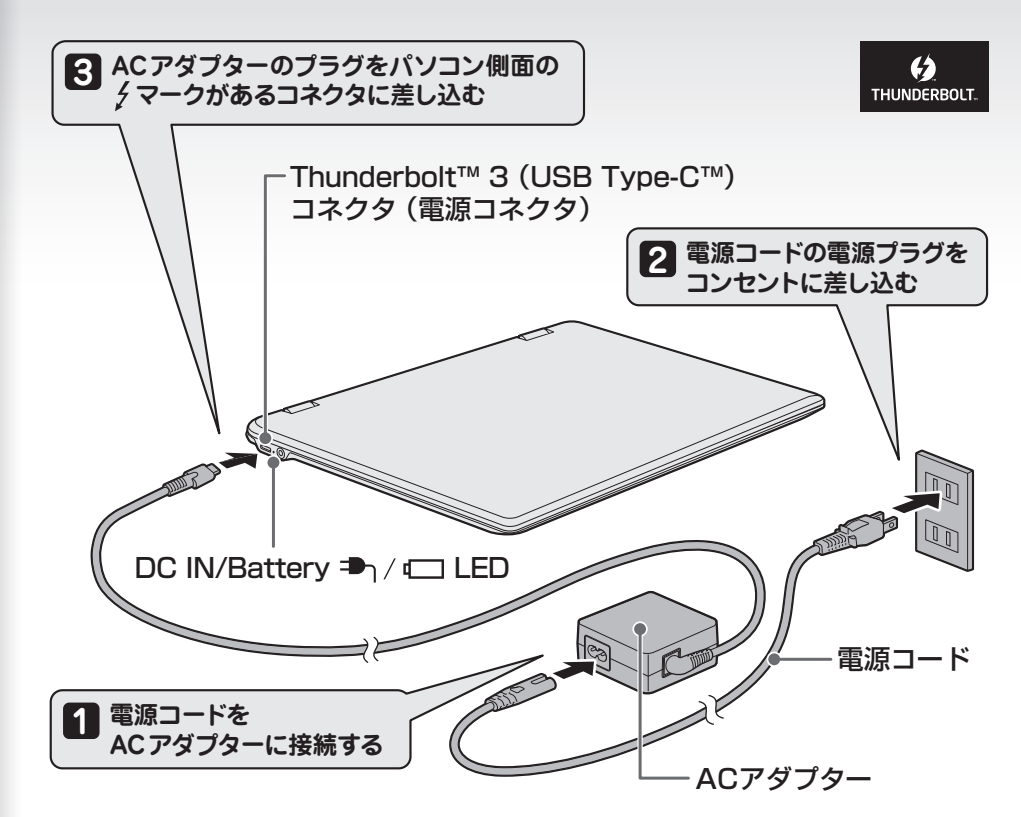

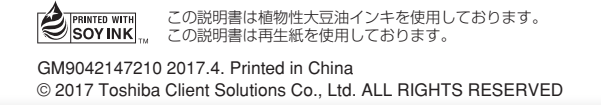

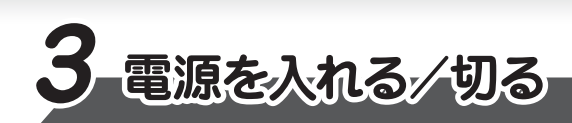

### ■電源を入れる

ディスプレイを開閉するときは、傷や汚れがつくのを防ぐために、液晶ディスプレイ(画面)部分に は触れないようにしてください。 片手でパームレスト(キーボード手前部分)をおさえた状態で、ディスプレイをゆっくり起こしてくだ

さい。

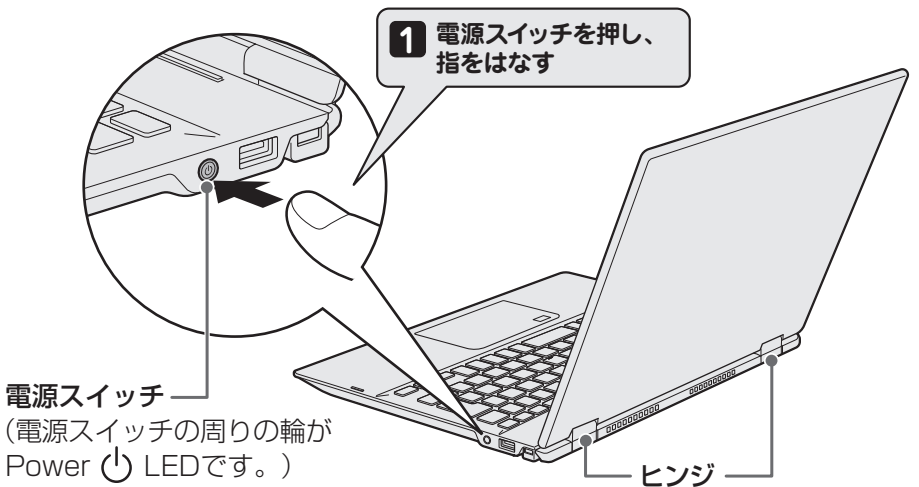

#### ■ 電源の状態を確認するには

電源の状態はPower () LEDの点灯状態で確認することができます。

|             | 状態    | パソコン本体の状態  |
|-------------|-------|------------|
| Power 🕛 LED | 白色の点灯 | 電源ON       |
|             | 白色の点滅 | スリープ中      |
|             | 消灯    | 電源OFF、休止状態 |

#### ■電源を切る

パソコンを使い終わったとき、電源を切る「シャットダウン」を行ってください。 間違った操作を行うと、故障したり大切なデータを失ったりするおそれがあります。

① [スタート] ボタン ( 🔳 ) をクリックする ② [電源] ( 🕛 )→[シャットダウン] をクリックする

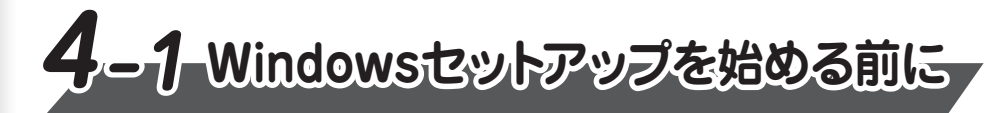

初めて電源を入れたときは、セットアップ画面が表示されます。

Power () LEDです。)

#### 確実に電源スイッチを押してください。 Power () LEDが点灯することを確認してください。

初めて電源を入れたときには、「4-1 Windows セットアップを始める前に」以降を参 考に、Windowsセットアップを行ってください。

しばらくタッチパッドやキーボードを操作しないと、画面の表示が消える場合があ ります。これは省電力機能が動作したためで、故障ではありません。もう一度表 示するには、SHIFT キーを押すか、タッチパッドをさわってください。 SHIFT キーやタッチパッドでは復帰せず、Power ()LED が点滅または消灯して いる場合は、電源スイッチを押してください。

裏面の「4-2 Windowsセットアップ」に進んでください。

#### リカバリーメディアの作成

セットアップが完了したあと、リカバリーメディアを作成しておくことを強くおすすめします。 リカバリーメディアとは、システムやアプリケーションをご購入時の状態に復元(リカバリー)するた めのものです。リカバリーメディアの作成方法は、『パソコンで見るマニュアル』を参照してください。

#### バックアップをとる

作成したファイルを誤って削除してしまったり、突然のパソコンのトラブルによって保存したファイル が使えなくなってしまうことがあります。このような場合に備えて、あらかじめファイルをDVD-R やUSBフラッシュメモリなどの記録メディアにコピーしておくことをバックアップといいます。 一度なくしたデータを復旧することはできません。万が一のために、必ず定期的にバックアップを とりましょう。

#### Trademarks

- ●Intel、インテル、Intel ロゴ、Thunderbolt、Thunderbolt ロゴは、アメリカ合衆国および/または その他の国における Intel Corporation の商標です。
- ●Windows、Windowsロゴは、米国Microsoft Corporationの、米国およびその他の国における 登録商標または商標です。
- ●USB Type-C™はUSB Implementers Forumの商標です。
- 本マニュアルに掲載の商品の名称やロゴは、それぞれ各社が商標および登録商標として使用している 場合があります。

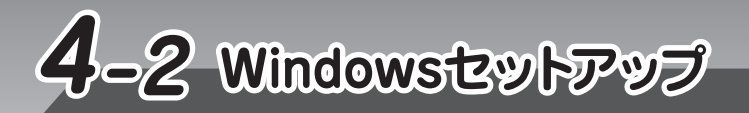

#### ●ユーザー名を入力するにあたって●

管理者ユーザーとは、ネットワークやパソコンを管理する権限を持つユーザーのことです。管理者 以外のユーザーは、Windowsのセットアップ後に登録できます。ユーザー名は、半角英数字で 入力してください。

**ユーザー名に使えない文字列** ユーザー名を入力するとき、次の文字列を使用しないでください。 CON, PRN, AUX, NUL, COM1, COM2, COM3, COM4, COM5, COM6, COM7, COM8、COM9、LPT1、LPT2、LPT3、LPT4、LPT5、LPT6、LPT7、LPT8、LPT9、@、(スペース)

セットアップには約10~20分かかります。

Cortanaによる冒頭説明を確認する 画面が数回切り替わりますが、「ライセンス契約をお読みください〕画面が表示されるまで、 そのままお待ちください。

ライセンス契約の内容を最後まで確認し、[同意]をクリックする 2 [ネットワークに接続しましょう] 画面が表示されます。

#### 無線LANの設定を省略するので、[今はスキップ]をクリックする 無線LAN機能を使ったネットワークへの接続は、セットアップ完了後に行えるので、ここでは 省略した場合について説明します。 [このPCを使うのはだれですか?] 画面が表示されます。

名前(ユーザー名)を入力し、「次へ」をクリックする ここでは、管理者ユーザーのユーザー名を登録します。 [確実に覚えやすいパスワードを作成します] 画面が表示されます。

5 パスワードを入力し、[次へ] をクリックする [パスワードの確認] 画面が表示されます。

パスワードをもう一度入力し、「次へ」をクリックする パスワードを再度入力する欄に、もう一度入力してください。 [パスワード ヒントの追加] 画面が表示されます。

●パスワードを入力するにあたって●

#### お願い

パスワードを忘れると、Windows を起動するためには、「リカバリー」という、購入時の状態に戻す 処理をしなくてはなりません。その場合、購入後にパソコンに保存したデータやアプリケーションなど はすべて消失するので、パスワードは忘れないようにしてください。

パスワードは、セキュリティ上、設定することを強くおすすめします。 パスワードは半角英数字で127文字まで設定できます。8文字以上で設定することをおすすめし ます。英字の場合、大文字と小文字は区別されます。

### 7 パスワードのヒントを入力し、[次へ] をクリックする

読めば自分だけはパスワードを思い出せるようなヒントを入力してください。 [速く安全にサインインするために指紋認証を使用します] 画面または [速く安全にサイン インするために顔認証を使用します〕画面が表示された場合は、〔今はスキップ〕をクリッ クしてください。

[Cortanaをパーソナルアシスタントとして指定しますか?] 画面が表示されます。

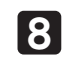

#### ユーザー情報の使用に関する内容を確認し、[はい]または[いいえ]をクリックする [デバイスのプライバシー設定の選択] 画面が表示されます。

9 プライバシーの設定を確認し、[同意]をクリックする 最初に表示された内容が、Microsoftがおすすめする設定です。確認し、変更したい項目が あれば変更してください。セットアップ完了後にも変更することができます。

## 10 パソコンの設定が準備される

[いよいよ最後のステップです。] 画面が表示され、パソコンがユーザーの設定を準備します。 しばらくお待ちください。

ロック画面(画面左下に大きく日時が表示されている状態)が表示された場合は、ENTER キーを押してください。次の画面に進みます。

パスワードを入力する画面が表示された場合は、パスワードを入力し、ENTERIキーを押して ください。Windowsが起動します。

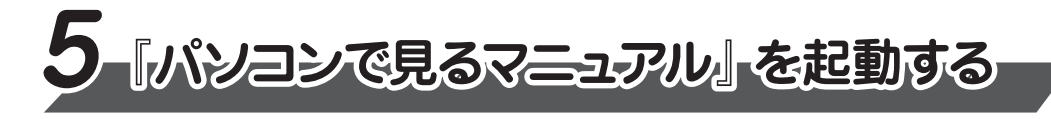

Windows が起動しているときに、『パソコンで見るマニュアル』を画面上で見ることが できます。

『パソコンで見るマニュアル』には、本製品の使用方法についての説明がより多く記載さ れています。

①[スタート] ボタン( 📒 )をクリックする

②「は」のカテゴリ内の [パソコンで見るマニュアル] をクリックする

『パソコンで見るマニュアル』が起動します。ホーム画面に表示される説明を読んで、知りたい内容のボ タンをクリックしてください。該当ファイルが表示されます。

お願い

●『パソコンで見るマニュアル』の内容は、あらかじめ印刷しておくことをおすすめします。特に、「困っ たときは」に記載されている次の内容については、購入後すぐに印刷して大切に保管してください。 ・「付録 4 捨てるとき/人に譲るとき」 ・「1章 パソコンの動作がおかしいときは」 ・「3章 パソコンを再セットアップするには」

●お問い合わせ先● \*電話番号のお間違いにご注意ください。 東芝PCあんしんサポート 使いかた相談窓口 1. お問い合わせの前に、お買い上げの製品を東芝ID(TID)にご登録ください。 使いかた相談窓口のご利用には、東芝ID(TID)へのご登録(お客様登録)が必要です。 2. ご購入日から5年経過後のお問い合わせは有料です。 ご購入日から5年間、サポート料金は無料でお問い合わせいただけます。ご購入日から5年 経過後のご利用は有料になります。 ・ご購入日から5年以内のサポート料金 : 無料 ・ご購入日から5年経過後のサポート料金:1件あたり2,000円(税抜き、予定価格) 1件はお電話での回数ではなく、1つのご質問内容を1件といたします。1回のお電話の中に 複数ご質問が含まれる場合、ご質問内容ごとに料金がかかります。お電話をいただいた際には、 まずご質問の概要を確認後、必ず料金を事前に提示させていただきお客様のご同意をいただ いた上でサービスを提供させていただきます。なお、詳細は、有料サポート開始前に、ホーム ページ上でご案内いたします。 3. お電話いただく際、「発信者番号通知」をお願いいたします。 [固定電話から] TEL:0120-97-1048 (フリーダイヤル:通話料無料) [携帯電話から] TEL: 0570-66-6773 (ナビダイヤル: 通話料お客様負担) 海外からの電話・一部のIP電話などで、上記電話番号をご利用になれない場合: TEL:043-298-8780(通話料お客様負担) 受付時間:9:00~19:00(年中無休) ●本製品を廃棄したいとき● 事業系 (企業・法人)使用済みパソコン 回収・リサイクル:東芝IT機器リサイクルセンター http://dynabook.com/assistpc/pg/reb.htm

045-506-3211 (2017年4月10日から) 受付時間: 9:00~17:00(土・日・祝日、当社指定の休日を除く)

TEL: 044-555-1214 (2017年4月7日まで)